## 第38回日本救急医学会中国四国地方会 Zoom視聴者マニュアル

# はじめに

Zoomの使用にあたり、以下の注意点をあらかじめご確認ください。

- ・インターネットにつながる<u>通信環境がよい場所</u>でご参加ください。
- ・極力静かな場所で雑音が入らないようお願いいたします。
- ・PCの負担軽減のため、ご自身のPC上で<u>不要なアプリケーションは全て</u> <u>閉じてください。</u>
- ・<u>利用の前には必ず最新版を確認し、アップデートしておいてください。</u>

最新バージョンの確認・アップデート

こちらからアップデートできます。 https://zoom.us/download#client 4meeting

「ミーティング用Zoomクライアント」のダウンロードボタンをクリックしてく ださい。

※クリックすると、.exeファイルがダウンロードされます。ダウンロード後、

.exeファイルをクリックしてください。自動的にアップデートが始まります。

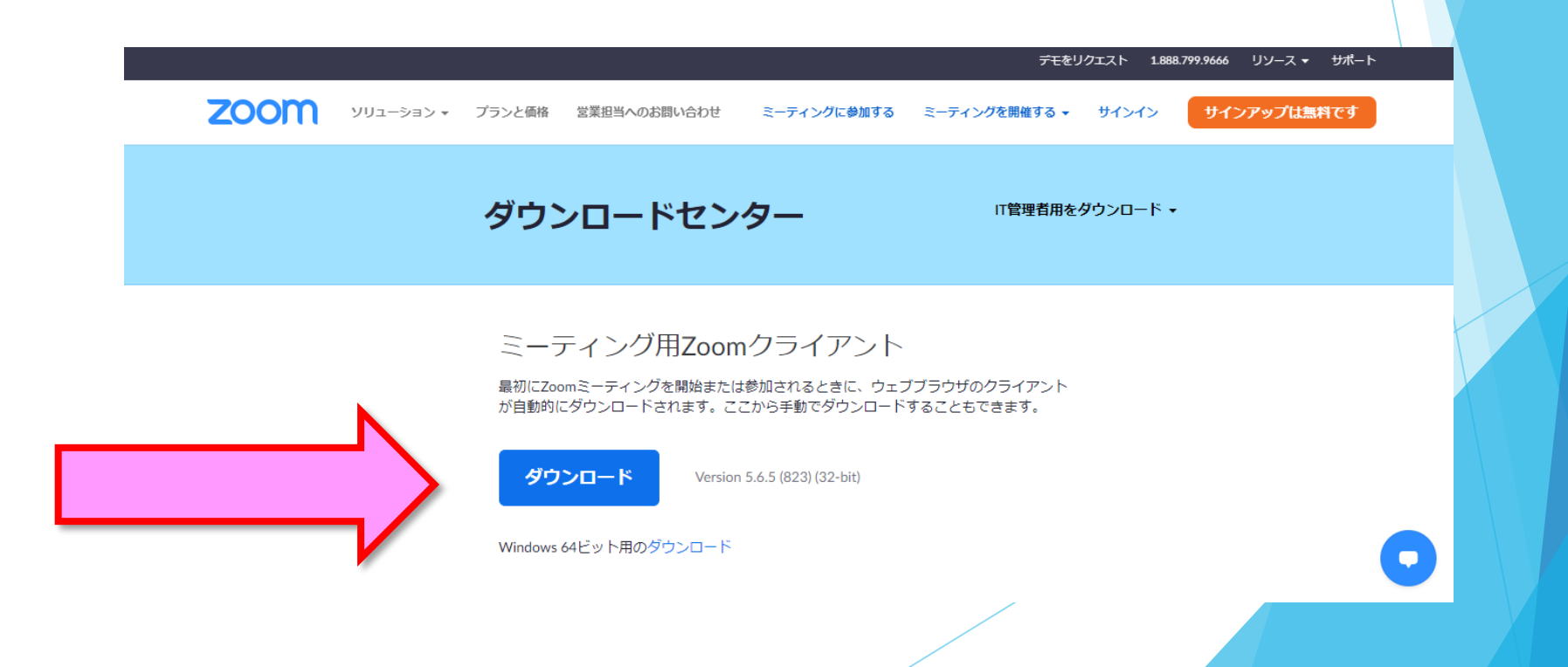

## 入室までの流れ

### 1)クレジット決済の方は、「【ZEUS】決済完了メールに 記載のオンライン会場URLをクリックしてください。

件名【ZEUS】決済完了メール(自動配信)

決済完了メール(自動配信) 宛先:

クレジットカード決済が完了したのでお知らせします。

■ カード会社ご利用代金の請求名:第38回日本救急医学会中国四国地方会
 ■ サイトコード:2014004881
 ■ ご購入金額:5,000円
 ■ お支払い回数:一括

■ 決済日時 :

- LIVE配信会場【Mypage】のお知らせ -

第38回日本救急医学会中国四国地方会 LIVE配信会場【Mypage】についてご案内いたします。 当日は下記URLよりご入室いただき、ご参加をお願いいたします。

■LIVE配信会場【Mypage】URL https://med-gakkai.jp/jaam-cs38/mypage/

■登録番号&バスワードについて 登録番号:参加登録内容確認メールに記載されています。 バスワード:ご自身で設定されたバスワード(半角英数字6~8文字)

■領収書について mypage内にて、領収書が発行できます。 ご自身でダウンロードいただき、大切に保存いただきますようお願いいたします。

#### 1) 銀行振込の方は、 「38<sup>th</sup>救急中四:【参加登録】入金確認完了メール」に 記載のオンライン会場URLをクリックしてください。

件名 38th救急中四:【参加登録】入金確認完了、LIVE配信会場のご案内[

様]

■登録番号: ■登録者名: ■支払金額: ■参加区分:

本メールをもちまして、参加登録は「完了」となります。 以下、当日のLIVE配信会場となる『My page』をご案内いたしますので ご確認ください。 \*\*現地参加者の方へもLIVE配信会場となる『My page』をご案内させていただきます。

#### 

<LIVE配信会場『My page』のご案内>

◆LIVE配信会場『My page』は以下のURLよりログインできます。 ログイン後、参加費の領収書等発行できます。

<u>https://med-gakkai.jp/jaam-cs38/mypage/</u> ※事後のオンデマンド配信の予定はございません。

◆ログイン方法 参加登録時の以下情報でログインが可能となります。

→ID:【登録番号】 →パスワード:【ご自身で設定されたパスワード(半角英数字6~8文字)】 \*\*LIVE配信会場のパスワードは参加登録時の際にご自身で設定されたパスワードです。 参加登録の自動返信メールに登録内容を記載されておりますので、ご参照ください。 自動返信メールが未着の方は、運営事務局(jaam-cs38@med-gakkai.org)までご連絡ください。

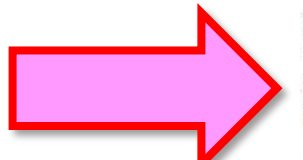

## 2)登録内容確認メールにある 「登録番号(ID)」「パスワード」をご入力のうえ、 ログインボタンを押してください。

| 第38                                                         |                                                                                                    |  |
|-------------------------------------------------------------|----------------------------------------------------------------------------------------------------|--|
| <b>公日本救</b>                                                 | 急医学会中国四国地方会 """                                                                                                    |  |
| Home                                                        | MyPage ログイン                                                                                                    |  |
| 会后挨拶                                                        |                                                                                                    |  |
|                                                             | ライブ配信に関する同意について                                                                                                    |  |
| 」 開催戰要<br>演題募集                                              | 第38回日本牧会医学会中国内国地方会の開催にあたり、以下の事項をご一読いただき、同意いただける方のみご参<br>加をお願いいたします。参加者の皆様のご理解とご協力を何卒よろしくお願い申し上げます。                                                                                                    |  |
| 参加登録                                                        | <ol> <li>オンライン大会のID、ログインバスワードは、参加料を支払った方のみにお伝えする重要なデータです。第三<br/>者へ教えたり、SNS等で公開しないよう、くれぐれも取り扱いにはご注意ください。なお、各IDごとにログデ<br/>ータを取得しますので、不正行為が特定された場合には、法的措置をとらせていただく場合があることをご承<br/>知約を(ださい、</li> </ol>                                                                                                    |  |
| 参加者へのご案内                                                    | 2.本会はZoom社のオンラインTV会議システムを使用して開催いたしますが、Zoom社のシステム障害や悪意の<br>ある参加者による進行妨害など、予用せぬトラブルが起こりうることを事前にご承知おきのうえでご参加くだ<br>さい。                                                                                                    |  |
| 登壇者へのご案内<br>会場案内                                            | 3. 受信快速や発表資料の保存(画面キャブチャを含む)、録音、再配布などを築じます。発表者の著作権を提善<br>する行為は絶対に行わないでください。                                                                                                    |  |
| 950                                                         | 4、無用な音声の流入や不安定なネットワークからの接続などにより学会の運用に支障があると判断される場合には、大会事務局側から切断操作を行うことがありますので、予めご了承ください。                                                                                                    |  |
| 、お問い合わせ                                                     | 5. 講演者取び発表者は、発表資料について、他人の著作物の無断使用とならないよう、引用として出典を明確に<br>することはもちろんのこと、学会でのオンラインでの発展は自動公策送信による再送信とみなされることを踏<br>まえた内容であることの学期情報をお割いいとす。 6. 利用者(参加者及び登壇者自む)のインターネット環境によっては、提続障害等の不具合が生じる可能性があ<br>ることをご承知方きください。 上記の項目を確認し、十分理解したうえで大会に意知します レログントルを確否す WARDAP WEAD Exerce Apple Apple App |  |
| プログラム           プログラム           参加者へのご案内           登堀者へのご案内 | <ul> <li>・ 期間改員者の少大や水板之北ダワト、クかかの服装みと広わり至めの東田に支援のあっと判断される場合には、大会事務局制から切断操作を行うことがありますので、予めご了家くたさい。</li> <li>5. 講楽者及び発表者は、発会責任について、他人の春作物の解析使用とならないよう、引用として出售を明確にすることなちろムのこと、手会でのオンラインでの発表は自動公衆送信による再送信とみなされることを留まえた内容であることの事前確認をお願いします。</li> <li>6. 利用者(参加者なび)を留着金(か)のインターネット環境によっては、接続障害者の不具合が生じる可能性があることをご承知おきください。</li> </ul>                                                                                                    |  |
| 会場案内                                                        | 上記の項目を確認し、十分理解したうえで大会に参加します<br>ログインした時点で上記内容に同意したものといたします。                                                                                                    |  |
| 4<br>お問い合わせ<br>ま聞い合わせ<br>正確世者の皆さん。<br>私務が礼報でライブ             | 登録番号:<br>パスワード:<br>コロクイン                                                                                                    |  |

件名 第38回日本救急医学会中国四国地方会(参加登録内容確認)

宛先

#### 様

この度は

第38回日本救急医学会中国四国地方会 参加登録へのお申し込み、ありがとうございました。 このメールは参加登録情報の内容確認であり、正式登録の完了通知ではございません。

このメールは、大切に保管しておいてください。

※このメールアドレスは送信専用です。返信されても回答できません。 ご質問等は下記のお問い合わせ先へお願い致します。

別途、ZEUSから決済完了後に届きます決済確認メールをご確認ください。 決済確認メールをもって正式登録の完了通知といたします。

------登録内容----[登録時間]2022年 月 日( ) 時 分

[登録番号]●●●●●●(数字の1もしくは2から始まる5桁) [パスワード]●●●●●●●(ご自身で決定いただいた 6-8文字)

[参加区分]医師(初期研修医を除く) 5,000円

[参加形態(予定)]現地 ※参加形態を変更される際には、 運営事務局(jaam-cs38@med-gakkai.org)までご連絡ください。

### 3)日程表から聴講したいセッションを選択する。

日程表の画像に、それぞれの会場の配信用ZoomURLが リンクされています。

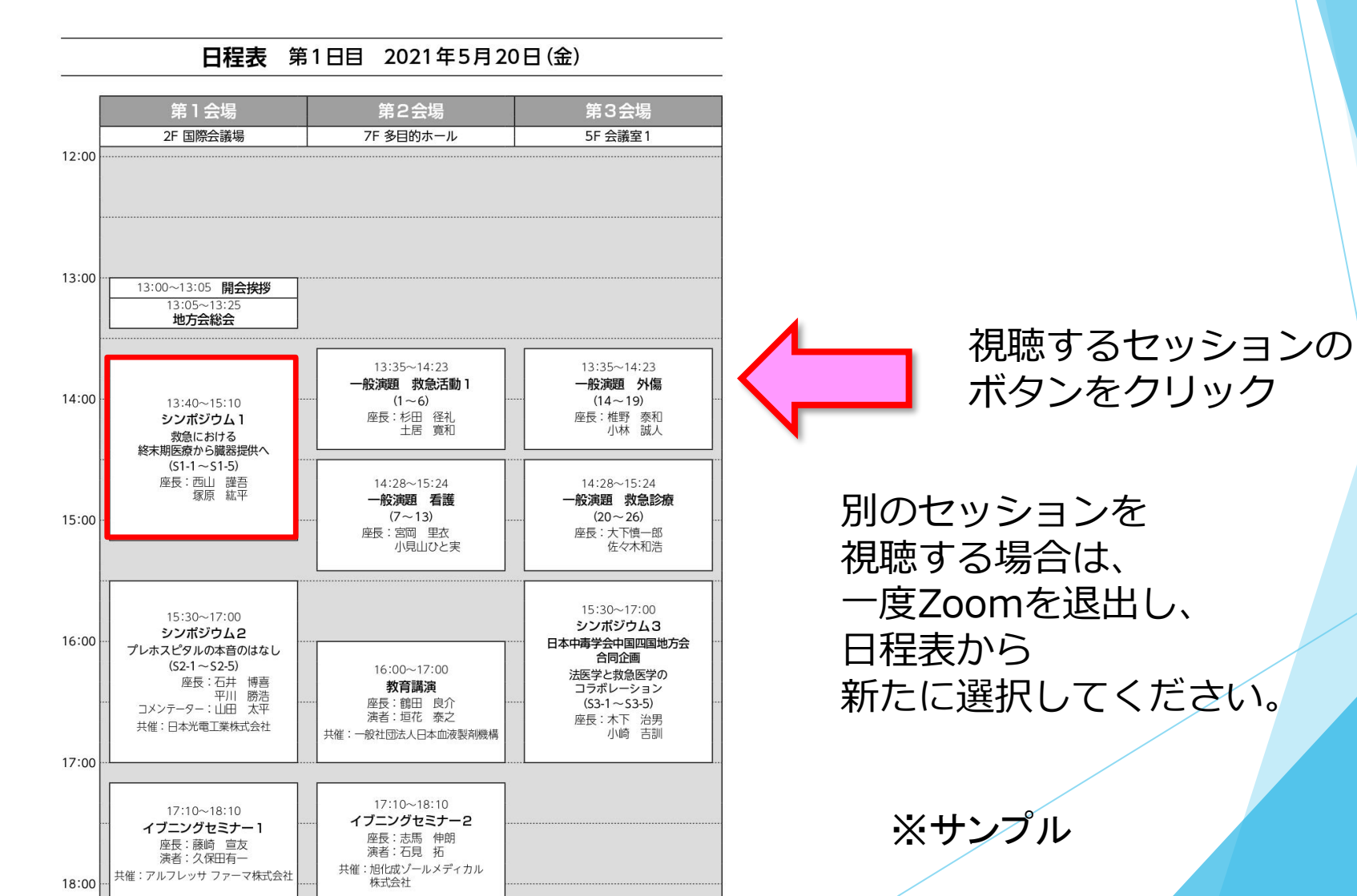

### 3)日程表から聴講したいセッションを選択する。

接続が初めての方は、「Zoomアプリケーション」のダウンロードと インストールが始まります。 事前に接続チェックを行ったり、「Zoomアプリケーション」をダウンロード

したことがある方は「Zoomを開きますか?」というウィンドウが出るので 「Zoomを開く」を選択してください。

| Zoomを開く キャンセル | https://us02web.zoom.us がこのア<br>す。 | プリケーションを開く許可 | 「を求めていま |
|---------------|------------------------------------|--------------|---------|
|               |                                    | Zoom を開く     | キャンセル   |
|               |                                    |              |         |

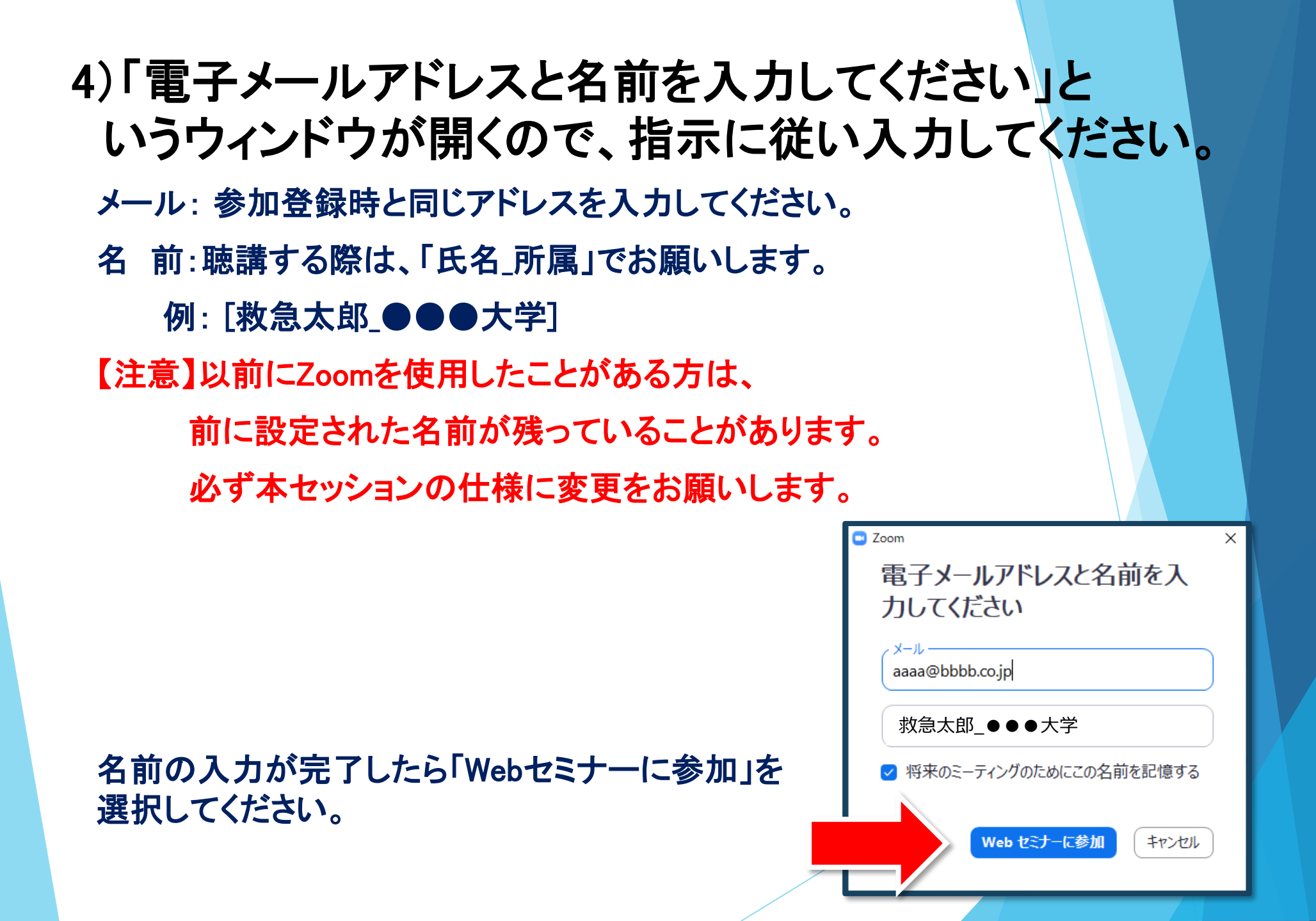

#### 5) セミナー開始前

■セミナー開始5分より前 …接続(入室)できません。

■セミナー開始5分前~ …入室可能です。

開始5分前になっても入室ができない場合は、日程表の上段にある 「ページの更新」を押してください。

6)参加者は「視聴者」として接続します 視聴者は、質疑応答時間以外マイク・ビデオは使用できません。

【注意】 ウェビナーでは、画面上に 視聴者のウィンドウは表示されません。 表示されるのは、管理者である 「事務局」および、パネリスト権限が 付与された「講演者」のみです。

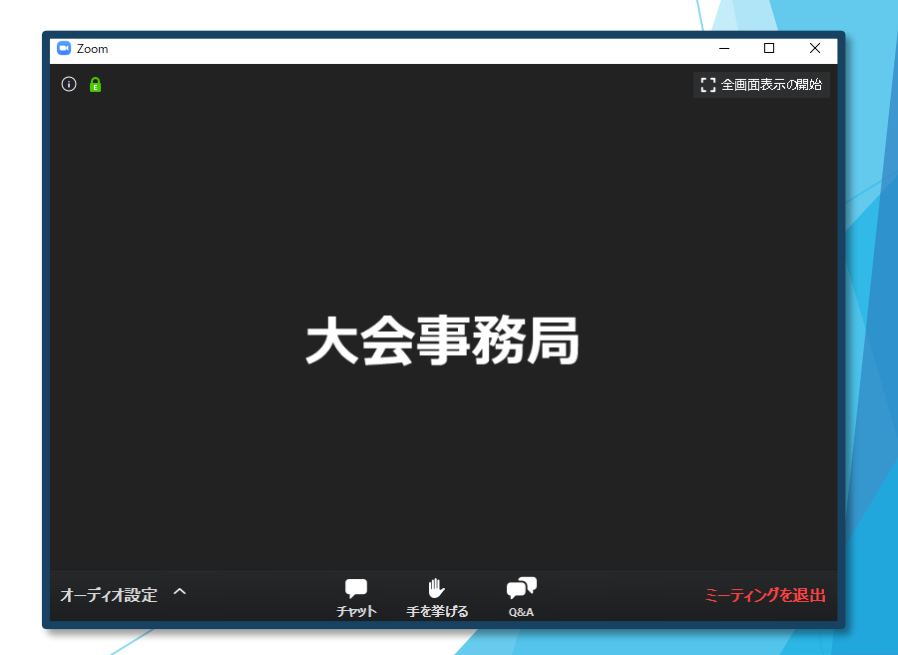

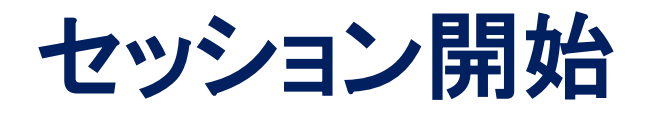

#### 5) 質疑応答

- ・質問がある場合は、「Q&A」をご利用ください。(演者の講演中でもQ&Aの入力は可能です)
- ・マイクは「ミュート」のまま使用できません。
- ・座長の先生方が随時Q&Aの質問を確認しています。
- ・寄せられた質問の中から座長の裁量で選択し、「質疑」の時に発表者に伝えます。
   ※時間の都合で採用されない場合もあります。
- ・座長や演者から「手をあげる」ように依頼されることがあります。
- この際は、「手をあげる」を押してください。
- ・座長から指名されて、発言される場合はマイクをONにしたのち、ご発言ください。

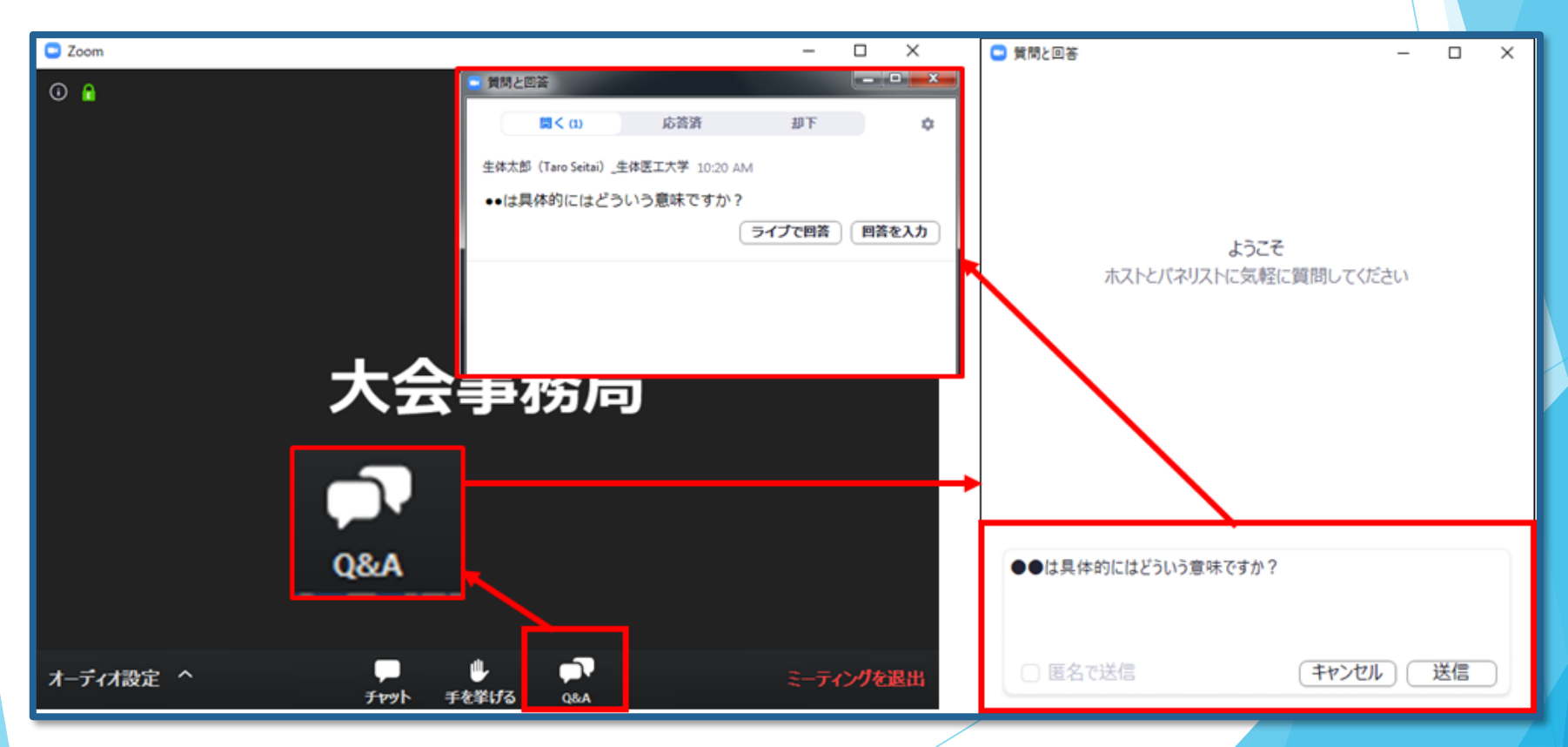

#### 6)途中退出

セッション中に退出したい場合は、メニュー右下の 「ミーティングを退出」ボタンで退出できます。

#### 7) 講演終了

すべての進行が終了したら、メニュー右下の「ミーティングを退出」から 速やかに退出してください。

※次のセッションに参加する場合は、日程表からご視聴したい セッションをクリックしてください。

## お問い合わせ

#### 【運営事務局】株式会社メッド

・平日9:00~18:00 TEL:086-463-5344
 ・学会当日はE-mailでお問い合わせください。
 E-mail: jaam-cs38@med-gakkai.org